# **OVERS Amendments Guide** for Birth Certifiers

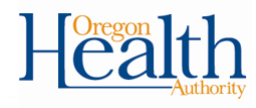

### 1. Navigating to the record

- a. Login at: https://or-vitalevents.hr.state.or.us/overs
- b. Navigate to the record that needs correction

| Lif <u>e</u> Events | <u>Q</u> ueues      | <u>R</u> eports |
|---------------------|---------------------|-----------------|
| Birth 🧿             | Locate Cas          | ie 刘            |
| Fetal Death →       | Start/Edit New Case |                 |

c. Click on the Name to open the record.

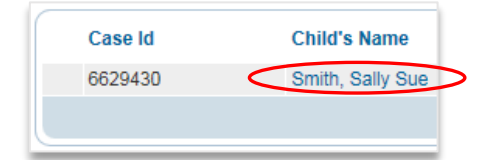

### 2. Initiating the Amendment

a. To access Amendments for a birth record, navigate to Other Links → Amendments from the Birth Registration Menu

|                 | Other Links           |   |
|-----------------|-----------------------|---|
| $\triangleleft$ | Amendments            |   |
|                 | Print Forms           |   |
|                 | Comments              |   |
|                 | Validate Registration |   |
|                 |                       | _ |

b. You will be taken to the **Amendment Page.** Select the **Amendment Type** from the dropdown.

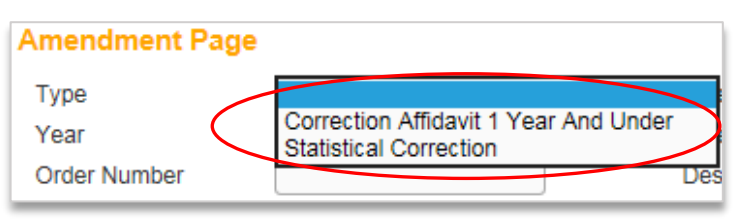

### Amendment Types:

- <u>Correction Affidavit 1 Year and Under</u>: To correct information on the birth record within the first year of the child's date of birth. Pages that can be amended: Mother, Child, Mother Address, Place of Birth, Marital Status, Father, Informant, and Attendant Certifier.
  - Statistical Correction: To correct statistical information. Pages that can be amended: Mother, Child, Mother Demographics, Mother Disability, Mother Health, Father, Father Demographics, Father Disability, Prenatal, Pregnancy Factors, Labor, Delivery, Newborn, Newborn Factors.

## 3. Select the Page to Amend

 Select the Page to Amend from the dropdown. Which pages appear depends on the type of amendment selected. Leave the Order Number and Description fields blank.

| Page to Amend |                             |
|---------------|-----------------------------|
|               | Birth - Mother              |
|               | Birth - Child               |
|               | Birth - Mother Address      |
|               | Birth - Place of Birth      |
|               | Birth - Marital Status      |
|               | Birth - Father              |
|               | Birth - Informant           |
|               | Birth - Attendant Certifier |
|               |                             |

### 4. Make the necessary changes to the record

- a. Once you select the page you wish to amend, the page will appear in view, below the Amendment Page. Make the necessary changes and click Validate Amendment, which will check the changes for potential errors (error messages will appear at the bottom of the page).
- b. Once errors are fixed or overridden, click Save.
- c. If any additional changes are needed, select the Page to Amend and repeat the above steps.

### 5. Amendment Affirmation

a. Once all changes are made, select **Amendment Affirmation** from the Amendments Menu.

| Amendments Menu  |        |  |
|------------------|--------|--|
| Amendment        |        |  |
| Attachments      |        |  |
| Amendment Affirr | nation |  |

- b. Read the affirmation statement, then select the box, and click **Affirm**. The page will refresh and will show "Authentication successful".
- c. Click **Return**. The **Amendment List** will display where you will see a listing of each amendment and their status:
  - <u>Keyed (Requires Affirmation)</u>: you have not affirmed the amendment yet.
  - <u>Pending</u>: you have certified the amendment and it is awaiting approval by the State office.
  - <u>Complete</u>: the State office has approved the amendment. The record is now updated with the amendment.

### Making Corrections Before the Record is Registered:

- 1. Click on **Certify**, then click the **Uncertify** button.
- 2. Make the necessary changes, then click **Validate Page**.
- If no errors, click on the Certify page. Read the affirmation statement, select the box, and click Affirm. The page will refresh and you will see "Authentication successful".

OVERS Help Desk: 971-673-0279 M - F 8:00 am - 5:00 pm.